# Setting Up the Microsoft Outlook Add-in

## What is the Microsoft Outlook Add-in?

The Microsoft Outlook Add-in is an integration that allows TempWorks<sup>TM</sup> users who are also working with Outlook to get the most out of their email and their database.

\*Note\* This add-in is a sidebar that can be utilized in both the Outlook desktop application and the web browserbased platforms. The Outlook Add-in does not work with the mobile Outlook application and mobile web browsers.

\*Note\* Currently, the Outlook Add-in is only available to our hosted clients & utilizes Beyond. If you have not set up Security Groups or utilized Beyond, please talk to your Account Manager first. In order to log messages within the Outlook Add-in and Beyond, each user will need to be part of a Message Action Security Group.

For information on system requirements see Microsoft's Requirements for Running Office Add-ins.

## How Do I Start Using the Add-in?

In order to utilize the TempWorks Outlook Add-in, your Outlook Admin will first need to install the add-in for your email server.

\*Note\* The add-in is only available on messages and appointments while composing or reading. For a full list of limitations on the add-in see Microsoft's Outlook Add-in Overview.

With Outlook, there are 2 different kinds of email servers: On-premise (sometimes known as Exchange) OR Cloud (commonly known as 365 hosted). It's important to identify which email server you are utilizing before installing the add-in.

#### **This Article Reviews:**

- 1. On Premise Server Instructions
- 2. Cloud (365 hosted) Server Instructions
- 3. Rolling out the Add-in to Users

## **On-Premise Server Instructions:**

- 1. Navigate to your email server's Outlook Admin Center
- 2. Select organization on the left and choose add-ins

| 1 Enterprise Office 365 |                                                                                                    |          |          |              |             |  |  |  |
|-------------------------|----------------------------------------------------------------------------------------------------|----------|----------|--------------|-------------|--|--|--|
| Exchange admin center   |                                                                                                    |          |          |              |             |  |  |  |
| recipients              | ipients sharing add-ins address lists                                                                                                    |          |          |              |             |  |  |  |
| permissions             |                                                                                                    |          |          |              |             |  |  |  |
| compliance management   | impliance management Add-ins let your users do and see more without leaving their mailbox. The following list shows add-ins that have been installed for the organization. Find more add-ins for Outlook at the Office Store |          |          |              |             |  |  |  |
| organization            | +- 🖉 🗄 8                                                                                                    | +- ∕ m Ø |          |              |             |  |  |  |
| protection              | NAME                                                                                                    |          | PROVIDER | USER DEFAULT | PROVIDED TO |  |  |  |
| mail flow               |                                                                                                    |          |          |              |             |  |  |  |
| mobile                  |                                                                                                    |          |          |              |             |  |  |  |
| public folders          |                                                                                                    |          |          |              |             |  |  |  |
| unified messaging       |                                                                                                    |          |          |              |             |  |  |  |
| servers                 |                                                                                                    |          |          |              |             |  |  |  |
| hybrid                  |                                                                                                    |          |          |              |             |  |  |  |
|                         |                                                                                                    |          |          |              |             |  |  |  |

3. Select the + icon to install a new add in and choose the option "Add from URL"

| +- 🖉 🖻 €                  |  |
|---------------------------|--|
| Add from the Office Store |  |
| Add from URL              |  |
| Add from file             |  |
| My Templates              |  |

4. Enter the URL: https://outlookaddin.ontempworks.com/configs/manifest.xml

| 🖼 Add from URL - Google Chrome                             |                |               |        |    |
|------------------------------------------------------------|----------------|---------------|--------|----|
| https://mail.tempworks.com/ecp/Extension/OrgInst           | allFromPrivate | Jrl.aspx?pwmc | id=7&R | et |
| Add from URL                                               |                |               |        |    |
| Enter the URL for the add-in manifest you want to install. |                |               |        |    |
| *URL:                                                      |                |               |        |    |
| https://outlookaddin.ontempworks.com/configs/manifest.xml  |                |               |        |    |
|                                                            |                |               |        |    |
|                                                            |                |               |        |    |
|                                                            |                |               |        |    |
|                                                            | install و      | Ca            | ncel   |    |

5. Select Install

## **Cloud (365 hosted) Server Instructions:**

1. Navigate to your Microsoft 365 Admin Center

2. Select Settings > Services & add-ins on the left

| -              | Microsoft 365 admits entre |      |                     |              |   |          |                                 |        |
|----------------|----------------------------|------|---------------------|--------------|---|----------|---------------------------------|--------|
|                | <                          | Home | > Services & add-in | 15           |   |          |                                 |        |
| ŵ              | Home                       |      | + Deploy Add-In     | View Add-ins | ¥ | Search [ | Search for add-ins and services | ٩      |
| 8              | Users 🗸 🗸                  |      | Name 🗸              |              |   |          | Host Apps                       | Status |
| 8 <sup>8</sup> | Groups 🗸 🗸                 |      |                     |              |   |          |                                 |        |
| 昼              | Resources V                |      |                     |              |   |          |                                 |        |
|                | Billing 🗸 🗸                |      |                     |              |   |          |                                 |        |
| ល              | Support V                  |      |                     |              |   |          |                                 |        |
| ŝ              | Settings                   |      |                     |              |   |          |                                 |        |
|                | Services & add-ins         |      |                     |              |   |          |                                 |        |
|                | Security & privacy         |      |                     |              |   |          |                                 |        |

- 3. Select the Deploy Add-in option
- 4. Choose the "I have a URL for the manifest file." option

| 1       | Deploy Add-In                                   |
|---------|-------------------------------------------------|
| orado   | Centralized Deployment                          |
|         | I want to add an Add-In from the Office Store.  |
| interf. | I have the manifest file (.xml) on this device. |
|         | Browse                                          |
|         | I have a URL for the manifest file.             |
|         | Next Cancel                                     |
|         |                                                 |

- 5. Enter the URL: https://outlookaddin.ontempworks.com/configs/manifest.xml
- 6. Select Next to install

## Rolling Out the Add-in to Users:

Once the add-in has been installed to the email servers, you will have a few options for rolling out the add-in to your

#### company. Double click on the add-in if you do not see these options.

| 🖼 Edit Add-in settings - Google Chrome                                                                                                    | _ □ ×                                                                              |
|----------------------------------------------------------------------------------------------------|------------------------------------------------------------------------------------|
| https://mail.tempworks.com/ecp/Extension/OrgEditApp.a                                                                                                    | vs<br>spx?pwmcid=8&ReturnObjectType=1&                                             |
| TempWorks                                                                                                    |                                                                                    |
| <ul> <li>Make this add-in available to users in your organization</li> <li>Specify user defaults:         <ul> <li>Optional, enabled by default</li> <li>Optional, disabled by default</li> <li>Mandatory, always enabled. Users can't disable this add-in.</li> </ul> </li> </ul> | If you clear this check box,<br>the app will be disabled for<br>your organization. |
|                                                                                                    | Save Cancel                                                                        |

#### **Option 1: Enabled by default**

This option will automatically turn this add-in on for all email users on your server. They will then be able to turn it off if they no longer want to utilize it.

#### **Option 2: Disable by default**

This option will add the Outlook add-in option for all users. Users will need to select the add-in in order to use it.

#### To select the add-in:

- 1. Email users will be able to turn on the add-in by navigating to the web version of their Outlook.
- 2. From here, login with your credentials. Be sure to include your domain:

| Domain\user name: |
|-------------------|
| ⊖ sign in         |

- 3. Once you are within your inbox, select the gear in the upper right portion of the screen. Then select 'Manage add-ins'
- 4. The add-in should already be installed by your administrator for you. Simply select the 'Turned on' check box:

## Manage add-ins

Add-ins are built by third parties and bring additional features to your Outlook experience. The following list s

| + - 3     |                    |              |           |
|-----------|--------------------|--------------|-----------|
| Name      | Provider           | Installed by | Turned on |
|           |                    |              |           |
|           |                    |              |           |
|           |                    |              |           |
|           |                    |              |           |
|           |                    |              |           |
|           |                    |              |           |
|           |                    |              |           |
| TempWorks | TempWorks Software | Your admin   |           |
|           |                    | -            |           |

#### Option 3: Mandatory, always enabled

This option will automatically turn this add-in on for all email users on your server. Users will not be able to remove the add-in themselves.

**Related Articles**